UNIVERSITÉ DE FRIBOURG

Service des relations internationales SRI

## COMMENT DÉPOSER MA DEMANDE DE MOBILITÉ OUT SUR MYUNIFR?

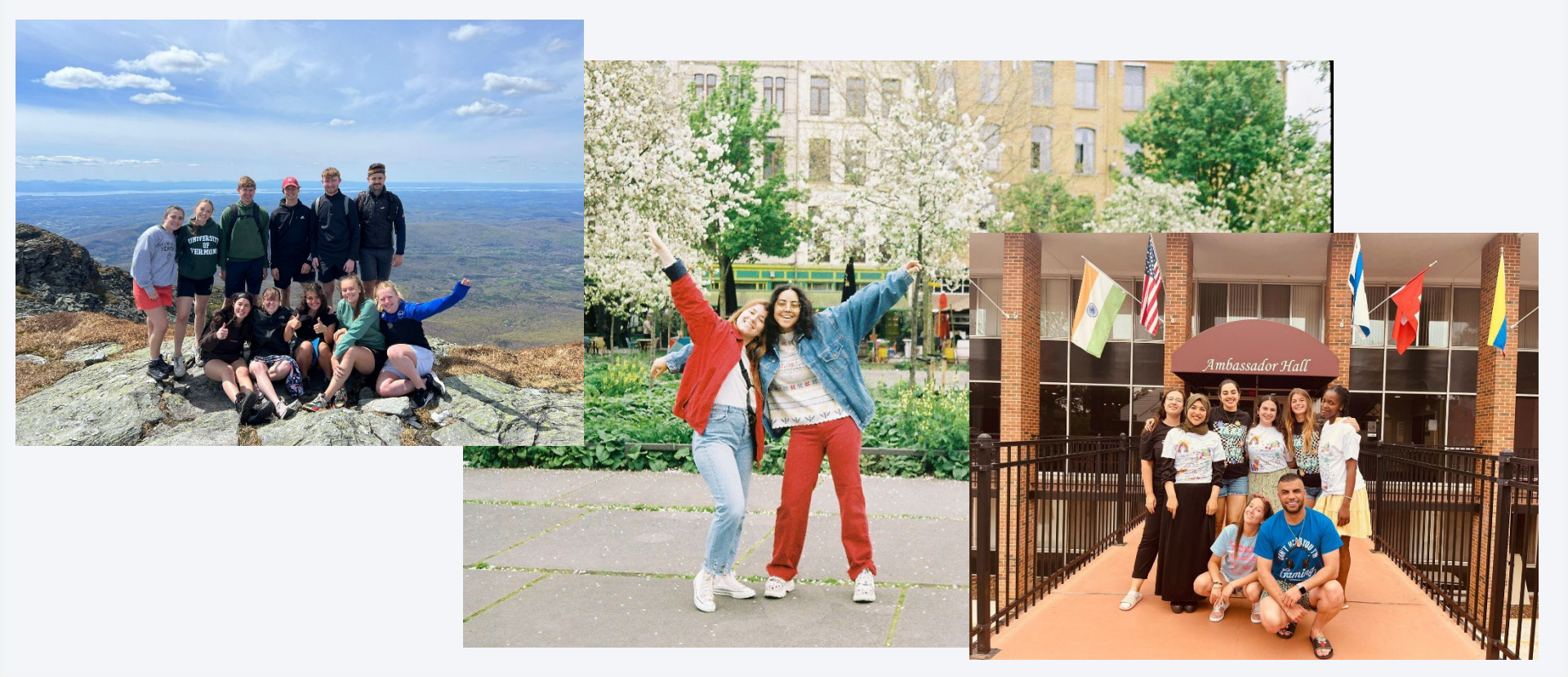

## Table des matières

- 1. Déposez votre demande de mobilité OUT sur MyUnifr
- 2. Vos interlocuteurs
- 3. International Fair

Rendez-vous sur votre portail MyUnifr pour déposer votre demande de

| mobilité OUT. | UNI<br>Fr | UNIVERSITÉ DE<br>UNIVERSITÄT F | E FRIBOURG<br>REIBURG                                                                                                    |          |
|---------------|-----------|--------------------------------|----------------------------------------------------------------------------------------------------|----------|
|               | â         | <u>ÉTUDES</u>                  | RESSOURCES                                                                                                    |          |
|               | A         |                                |                                                                                                    |          |
|               | Act       | tualités<br>UNI<br>FR          | UNIFR Mobile, votre compagnon pour la rentrée<br>14.09.2023<br>En tant qu'étudiant·e·s et employé·e·s, vous pouvez dès à présent<br>télécharger UNIFR Mobile. Elle fonctionne aussi bien sur Android que su<br>iOS et couvre les principaux besoins de la vie quotidienne des<br>étudiant·e·s.<br>Lire la suite | !<br>,   |
|               | N         | /les tâches (0)                |                                                                                                    | <b>+</b> |
|               | N         | /les demandes                  |                                                                                                    |          |
|               |           | Mes demandes                   |                                                                                                    |          |
|               |           | Date d'initiation              | Processus Statut                                                                                                    |          |
|               |           |                                |                                                                                                    |          |

| R UNIVERSITÉ DE<br>UNIVERSITÄT F<br>ÉTUDES                                                                   | E FRIBOURG<br>REIBURG<br>RESSOURCES                                                                      |                                                                                                    |                                  |
|----------------------------------------------------------------------------------------------------|----------------------------------------------------------------------------------------------------|----------------------------------------------------------------------------------------------------|----------------------------------|
| Etudes<br>Cursus<br>Cours<br>Demande de compensation des<br>désavantages<br>Exigences spécifiques<br>Support | Examens / résultats<br>Examens<br>Résultats et validation<br>Transferts de crédits<br>Remise de diplômes | Prestations administratives<br>Mes factures - Finance<br>d'inscription<br>Mes factures facultaires<br>Mes attestations d'inscription /<br>exmatriculation<br>Demande d'exmatriculation<br>Demande de réduction de taxe<br>Demande de congé<br>Documents | Mobilité<br>Incoming<br>Outgoing |
| Mes tâches (0)<br>Mes demandes                                                                               |                                                                                                    |                                                                                                    | +                                |
| Mes demandes Date d'initiation                                                                               | Processus                                                                                                |                                                                                                    |                                  |

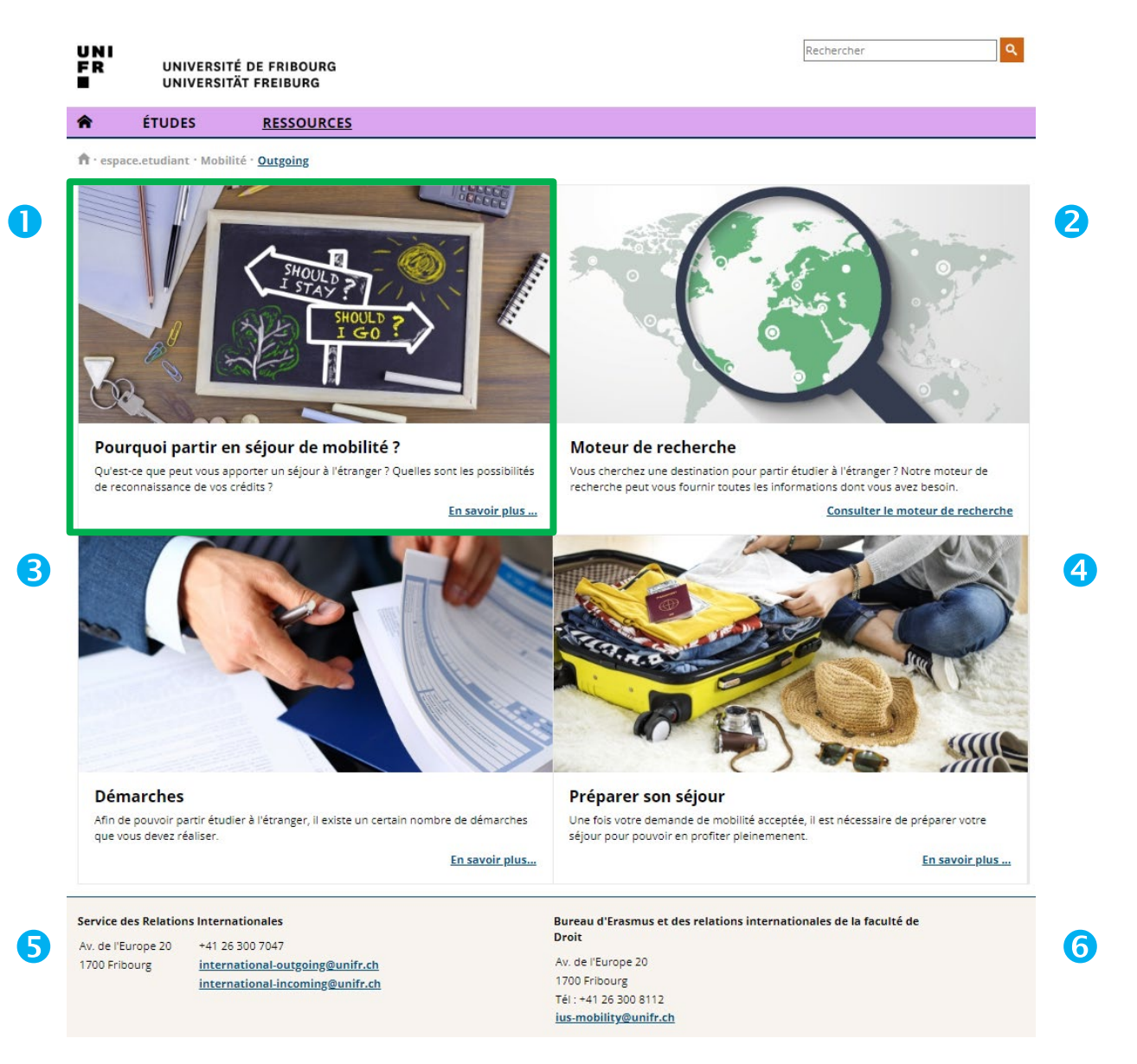

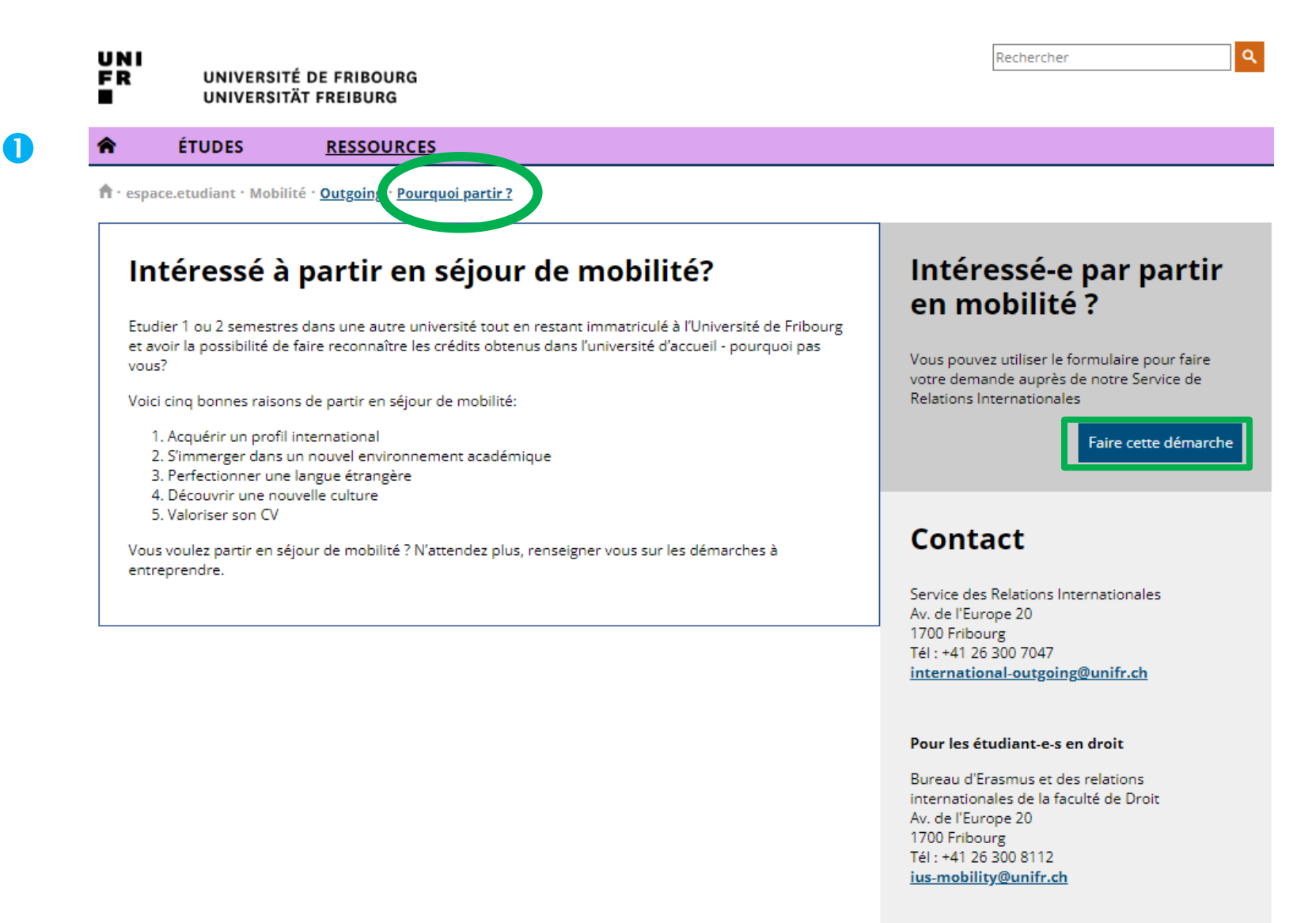

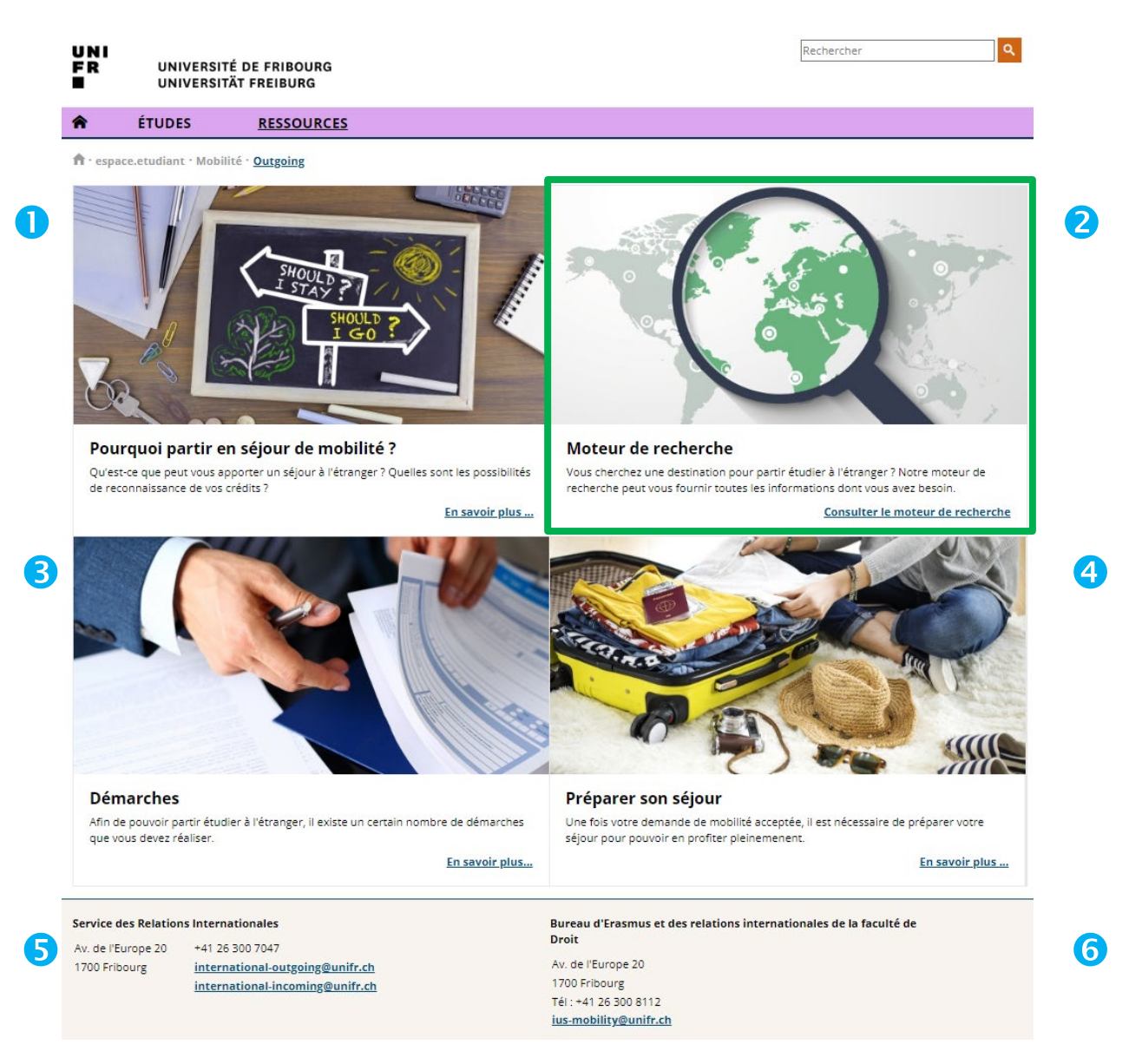

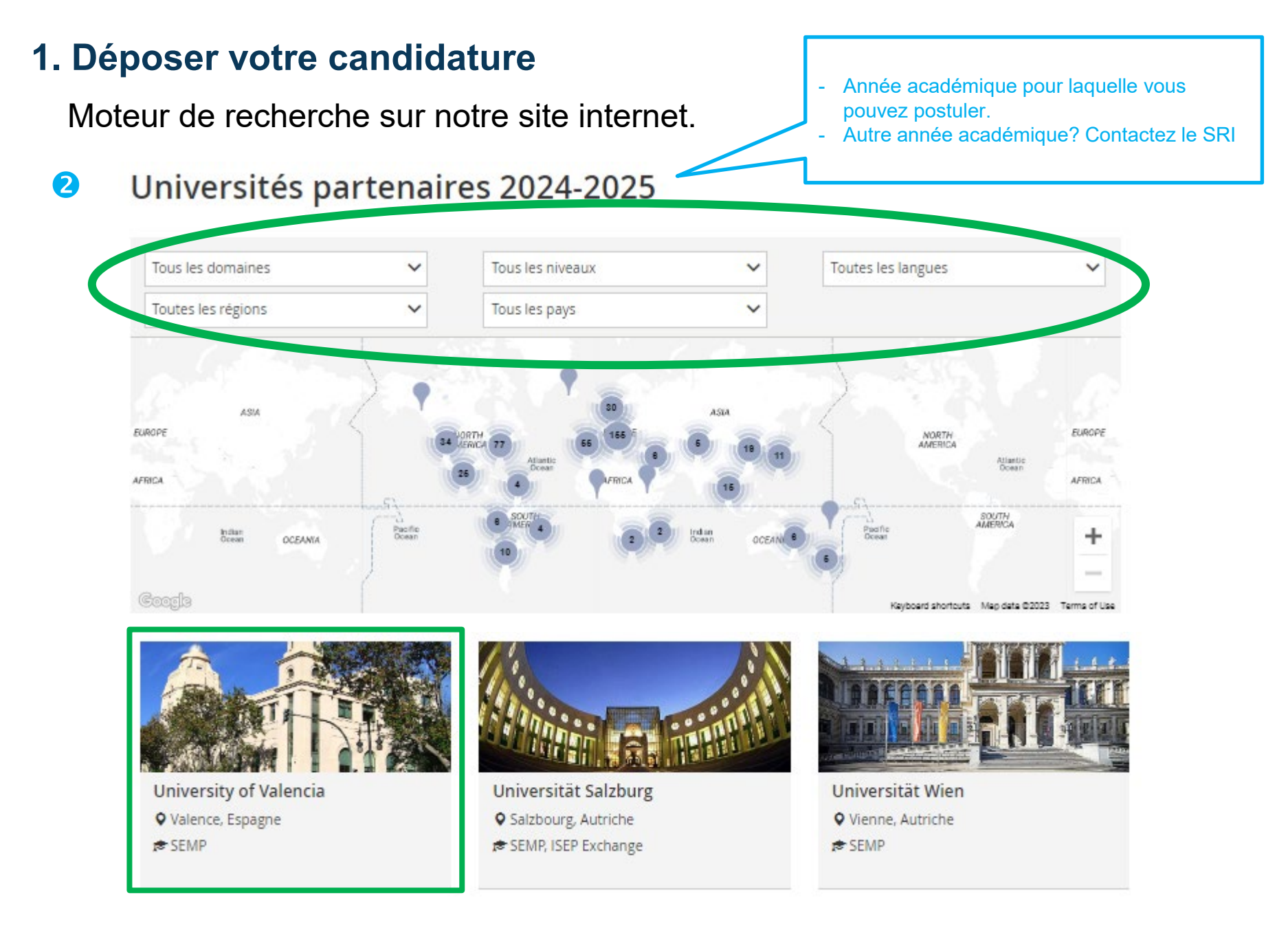

University of Valencia

Nom de l'université partenaire

Domaines d'études valables pour cet accord. Ici: Économie politique, Gestion d'entreprise. → Soyez attentifs également aux autres informations

**Type de mobilité**: vérifiez qu'il s'agit bien du programme de mobilité qui vous intéresse

**Feuille d'information** (Factsheet) de l'université partenaire:

- Contient une grande partie des informations utiles
- N'est pas toujours transmise par l'université partenaire, donc pas toujours disponible

→ Déposez votre candidature

Possibilité de déposer votre candidature

depuis ici

Site internet

d'accueil et

contact SRI

de l'université

#### Economie politique, Gestion d'entreprise

| Niveaux                             | Bachelor, Professeur                                                                                                    | ← Retour              |
|-------------------------------------|----------------------------------------------------------------------------------------------------|-----------------------|
| Prérequis<br>linguistiques <b>O</b> | Espagnol (A2), Certificat pas requis<br>Anglais (B1), Certificat pas requis                                                                                                    | Lieu: Valence, Espagr |
| Type de mobilité                    | SEMP                                                                                                    | 🛛 Web 🔤 Contact       |
| Validité du<br>partenariat jusqu'en | 2027-2028                                                                                                    |                       |
| Remarques                           | Un séjour d'échange doit avoir lieu pendant l'année académique entière<br>ou le semestre d'automne. Un séjour uniquement pendant le semestre<br>de printemps n'est pas possible. |                       |
| Feuille d'information               | ⊥ Télécharger                                                                                                    |                       |

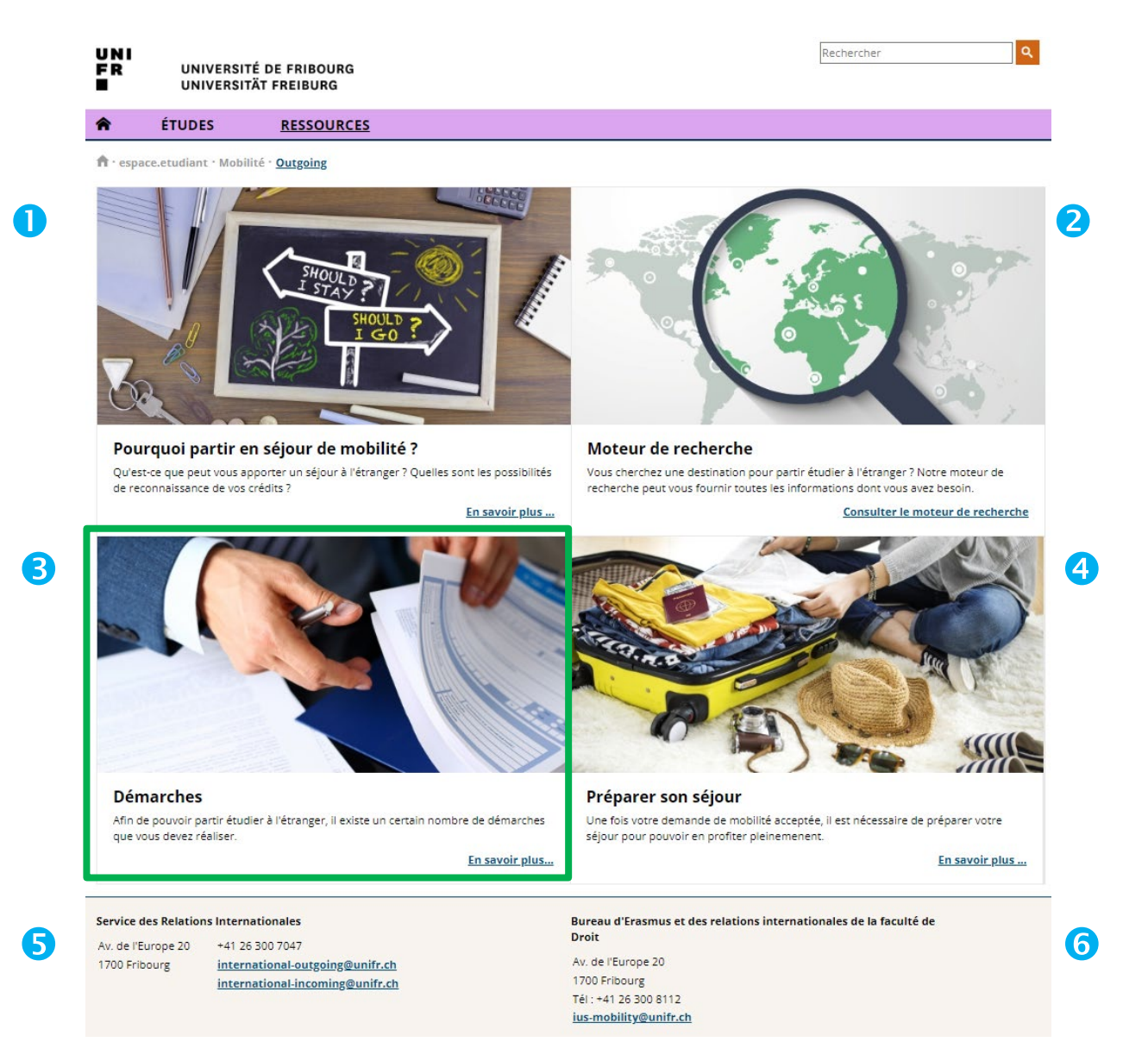

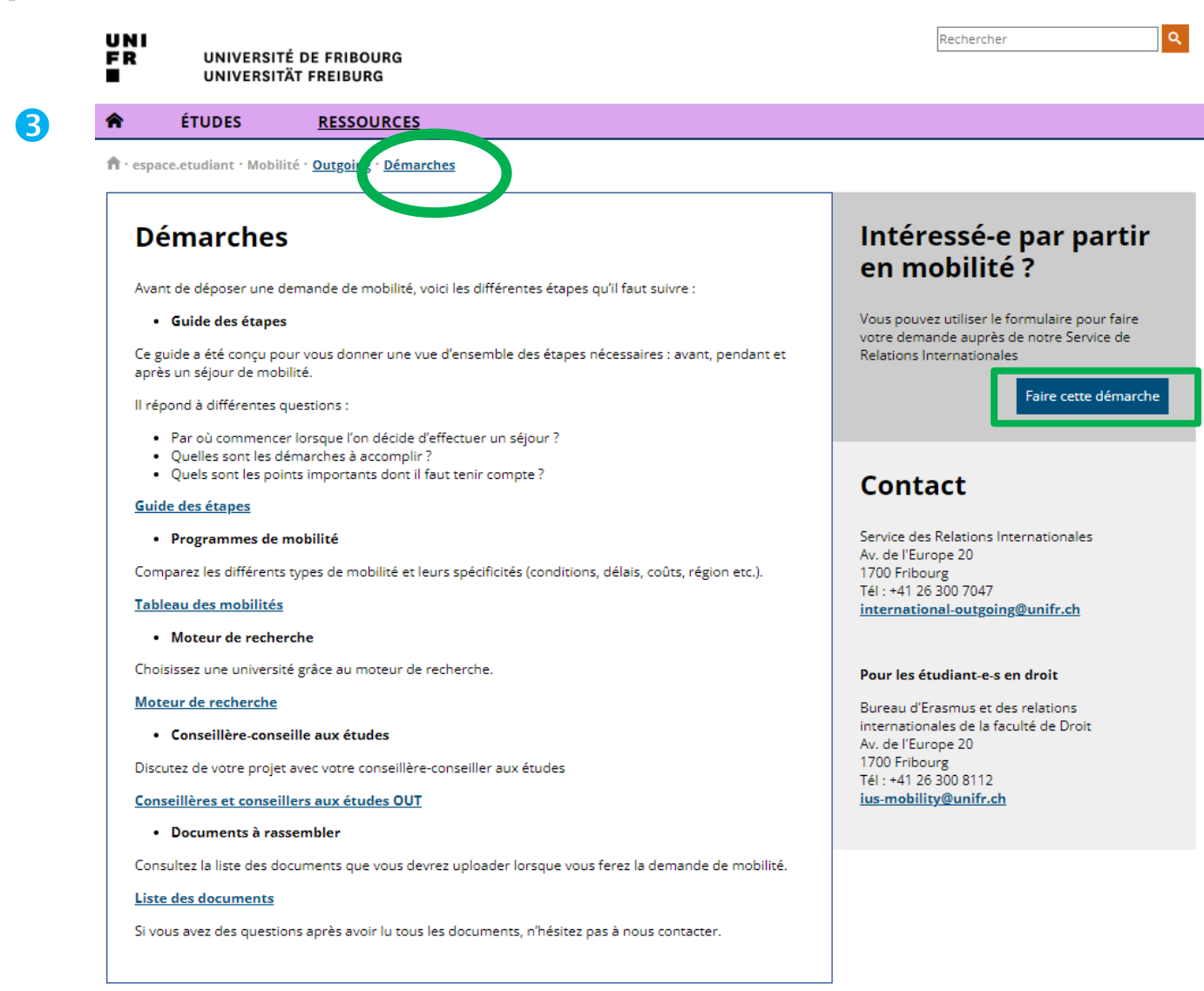

| UNI<br>Fr | UNIVERSITÉ E<br>UNIVERSITÄT | DE FRIBOURG<br>FREIBURG |                 |                 |        | Rechercher                                                                                                    | ٩ |                                                                   |                                           |                    |
|-----------|-----------------------------|-------------------------|-----------------|-----------------|--------|----------------------------------------------------------------------------------------------------|---|-------------------------------------------------------------------|-------------------------------------------|--------------------|
| <b>^</b>  | ÉTUDES                      | RESSOURCES              |                 |                 |        |                                                                                                    |   |                                                                   |                                           |                    |
| 🕇 · espa  | ce.etudiant • Mobilité •    | Outgoing Demande        | de mobilité OUT |                 |        |                                                                                                    |   |                                                                   |                                           |                    |
| Dei       | mande de me                 | obilité OUT             |                 |                 |        | Contact                                                                                                    |   |                                                                   |                                           |                    |
|           | Type de mobilité 🕈          | * Valeur obligatoire    |                 | <b>~</b>        | A      | Service des Relations Internationales<br>Av. de l'Europe 20<br>1700 Fribourg                                                                                         |   |                                                                   |                                           |                    |
|           |                             |                         | Re              | tour Transmo    | ettre  | Tél : +41 26 300 7047<br>international-outgoing@unifr.ch                                                                                                    |   |                                                                   |                                           |                    |
|           |                             |                         |                 |                 |        | Pour les étudiant-e-s en droit                                                                                                    |   |                                                                   |                                           |                    |
|           |                             |                         |                 |                 |        | Bureau d'Erasmus et des relations<br>internationales de la faculté de Droit<br>Av. de l'Europe 20<br>1700 Fribourg<br>Tél : +41 26 300 8112<br>ius-mobility@unifr.ch |   | Stage SEMP ( <u>lier</u><br>d'échange SEMF<br>mobilité internatio | <u>ı)</u> ≠ S<br>' ( <u>lien</u><br>onale | Semestre<br>) sous |
|           |                             |                         | Demand          | e de mo         | bili   | té OUT                                                                                                    |   | 2                                                                 |                                           |                    |
|           |                             |                         | Туре            | e de mobilité * |        |                                                                                                    |   |                                                                   | ~                                         | A                  |
|           | ¢.                          |                         |                 |                 | Mobili | ité internationale                                                                                                    |   |                                                                   |                                           |                    |
|           |                             |                         |                 |                 | Mobili | ité suisse                                                                                                    |   |                                                                   |                                           | _                  |
|           |                             |                         |                 |                 | Stage  | SEMP                                                                                                    |   |                                                                   |                                           | nett               |

| UNI<br>Fr     | UNIVERSITÉ DI<br>UNIVERSITÄT F                                                                      | E FRIBOURG<br>REIBURG                                                                                                    |          | La plupart des universités permettent de<br>prendre quelques cours dans un 2 <sup>ème</sup><br>domaine d'études dans lequel il n'y a pas |
|---------------|----------------------------------------------------------------------------------------------------|----------------------------------------------------------------------------------------------------|----------|----------------------------------------------------------------------------------------------------|
| 合             | ÉTUDES                                                                                              | RESSOURCES                                                                                                    |          | d'accord, se renseigner.                                                                                                    |
| <b>∱</b> •esp | oace.etudiant • Mobilité •                                                                          | Outgoing - Demande de mobilité OUT                                                                                                    |          | 7                                                                                                    |
| De            | emande de mo                                                                                        | bilité OUT                                                                                                    |          | Contact                                                                                                    |
|               | Type de mobilité *                                                                                  | Mobilité internationale                                                                                                    | ⊘        | Service des Relations Internationales                                                                                                    |
| Mo            | obilité internation                                                                                 | ale                                                                                                    |          | Av. de l'Europe 20<br>1700 Fribourg<br>Tél : +41 26 300 7047                                                                             |
|               |                                                                                                    | Veuillez insérer le semestre durant lequel vous désirez partir qui corresponde<br>au semestre de l'Université de Fribourg non pas à celui de l'Université<br>d'accueil. |          | International-outgoing@unifr.ch                                                                                                    |
|               | Semestre de mobilité *                                                                              | SA-2024 🗸                                                                                                    | <b>O</b> | Pour les étudiant-e-s en droit                                                                                                    |
| 1             | Niveau pendant la mobilité *                                                                        | Master 🗸                                                                                                    | 0        | Bureau d'Erasmus et des relations<br>internationales de la faculté de Droit                                                              |
| ı             | Nombre de semestres<br>effectués au niveau<br>universitaire lors du départ<br>en séjour de mobilité | 5                                                                                                    | 0        | Av. de l'Europe 20<br>1700 Fribourg<br>Tél : +41 26 300 8112                                                                             |
|               |                                                                                                    | Si vous ne trouvez pas votre domaine, veuillez chercher avec des domaines similaires.                                                                                   |          | <u>ius-mobility@unifr.cn</u>                                                                                                    |
| v             | Domaine dans lequel vous<br>voulez étudier lors de votre<br>séjour de mobilité                      | Gestion d'entreprise                                                                                                    | ⊘        |                                                                                                    |
|               |                                                                                                    | Si vous désirez faire un séjour d'étude dans votre 2ème domaine d'étude,<br>veuillez l'indiquer dans les remarques.                                                     |          |                                                                                                    |
|               |                                                                                                    | Les mentions spéciales ne doivent être remplies que si vous souhaitez réaliser<br>une mobilité dans le domaine du droit                                                 |          |                                                                                                    |
|               | Mentions spéciales                                                                                  | Droit européen                                                                                                    |          |                                                                                                    |
|               |                                                                                                    | Droit des religions                                                                                                    |          |                                                                                                    |
|               |                                                                                                    | Bilingue                                                                                                    |          |                                                                                                    |
|               |                                                                                                    | Bilingue +                                                                                                    |          |                                                                                                    |

| Choix de l'Université | é                                                                                                    | ce n'est pas obligatoire mais fortement<br>recommandé              |
|-----------------------|----------------------------------------------------------------------------------------------------|--------------------------------------------------------------------|
|                       | Le fait de choisir uniquement une univ<br>sélection. C'est pourquoi il est forteme<br>plusieurs universités. | ersité n'aura pas d'effet dans la<br>nt recommandé de sélectionner |
| Premier choix         | 🔵 Europe 🔘 Hors-Europe                                                                                       |                                                                    |
|                       | Convention                                                                                                   | Tokyo International University (Toł 🐱                              |
|                       | ISEP                                                                                                    |                                                                    |
| Second choix          | 🔵 Europe 💿 Hors-Europe                                                                                       |                                                                    |
|                       | Convention                                                                                                   | Osaka University (Osaka) 🛛 🗸                                       |
|                       | ISEP                                                                                                    |                                                                    |
| Troisième choix       | 🔵 Europe 💿 Hors-Europe                                                                                       |                                                                    |
|                       | Convention                                                                                                   | Chinese University of Hong Kong ( 💉                                |
|                       | ISEP                                                                                                    |                                                                    |

Choisir si possible 3 universités,

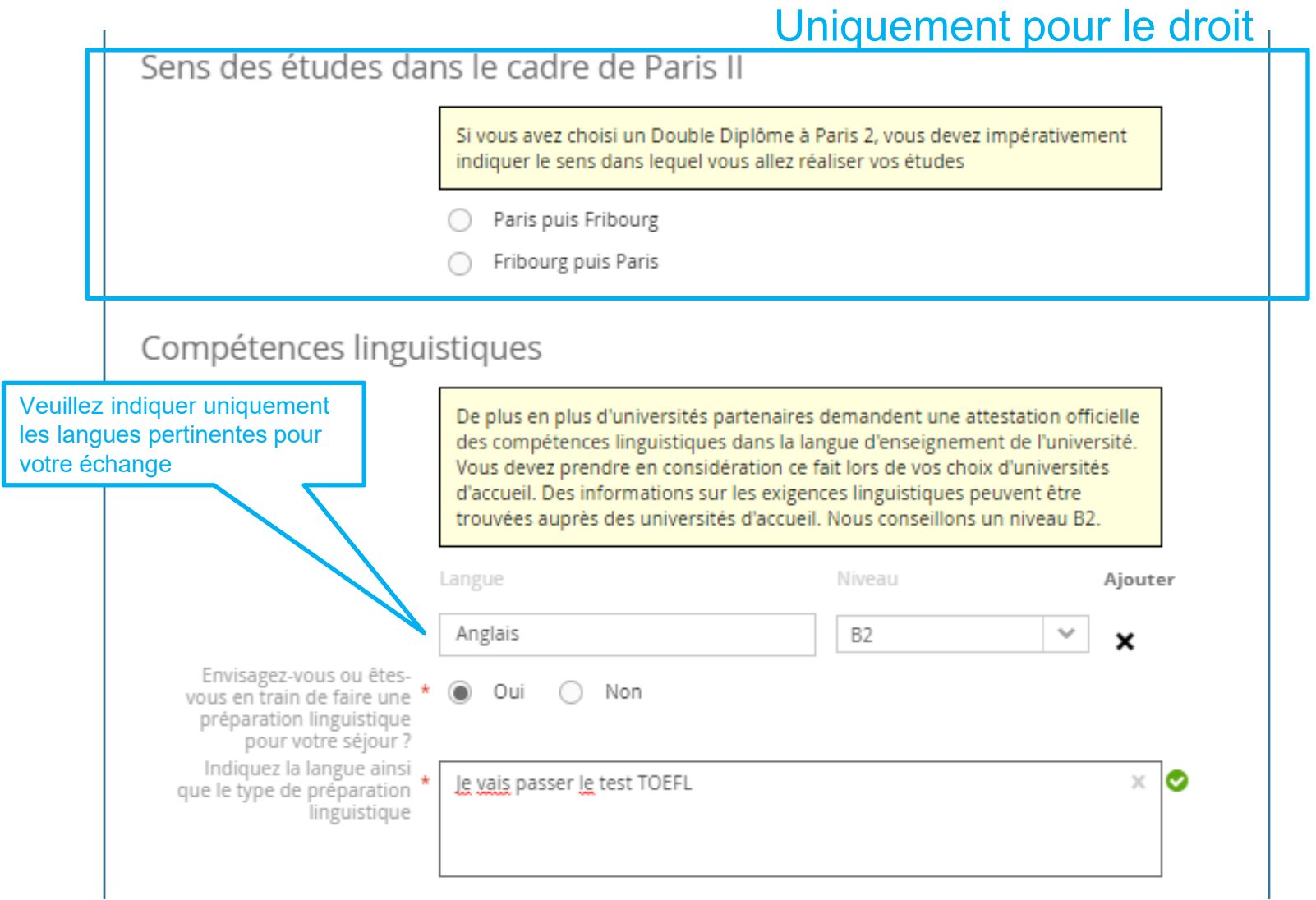

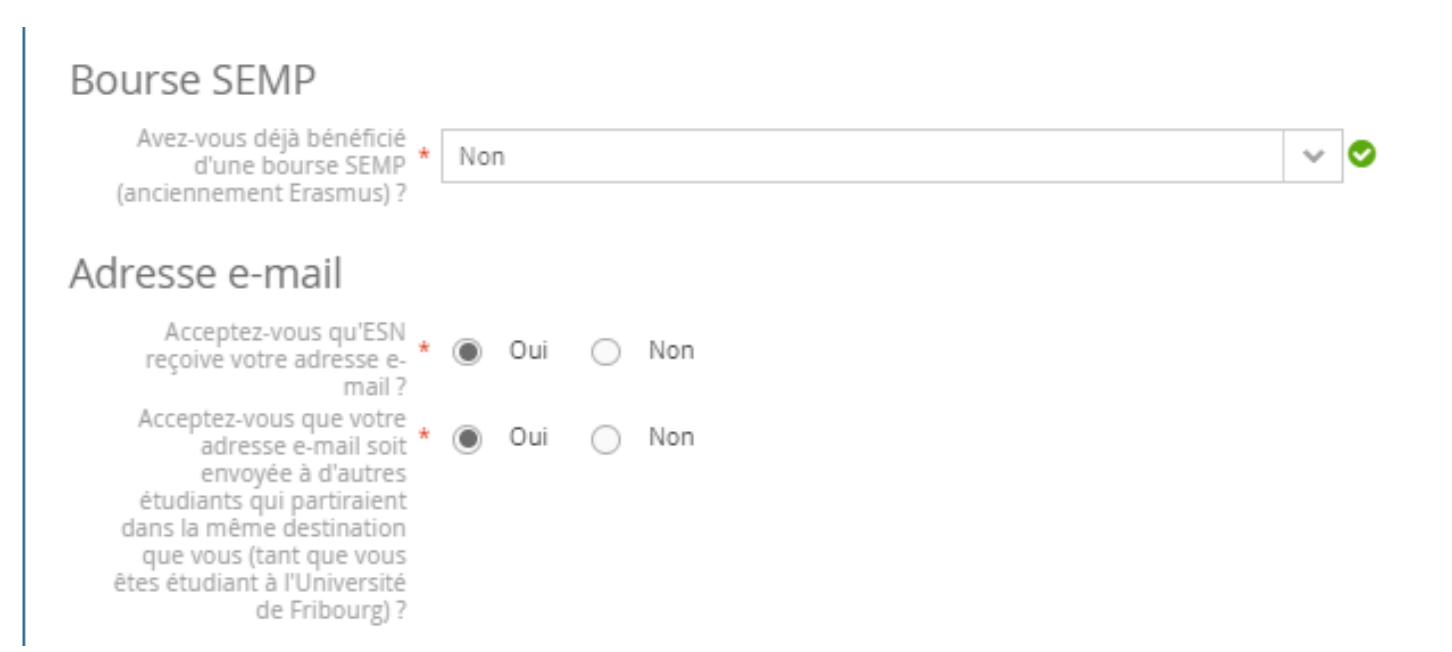

| Documents à joindre à la demande < <u>Université de Fribourg (unifr.ch)</u> – sous «Démarches –<br>Documents à rassembler» |
|----------------------------------------------------------------------------------------------------|
| Curriculum vitae                                                                                                    |
| * Télécharger                                                                                                    |
| Lettre de motivation                                                                                                    |
| * Télécharger                                                                                                    |
| Liste provisoire des cours que vous suivrez pour chaque université                                                         |
| * Télécharger                                                                                                    |
| Résultats d'examens                                                                                                    |
| * Télécharger                                                                                                    |
| Certificat de langue                                                                                                    |
| Ajouter                                                                                                    |
| Copie du passeport ou de la carte d'identité et permis de séjour pour les<br>ressortissants étrangers                      |
| * Télécharger                                                                                                    |

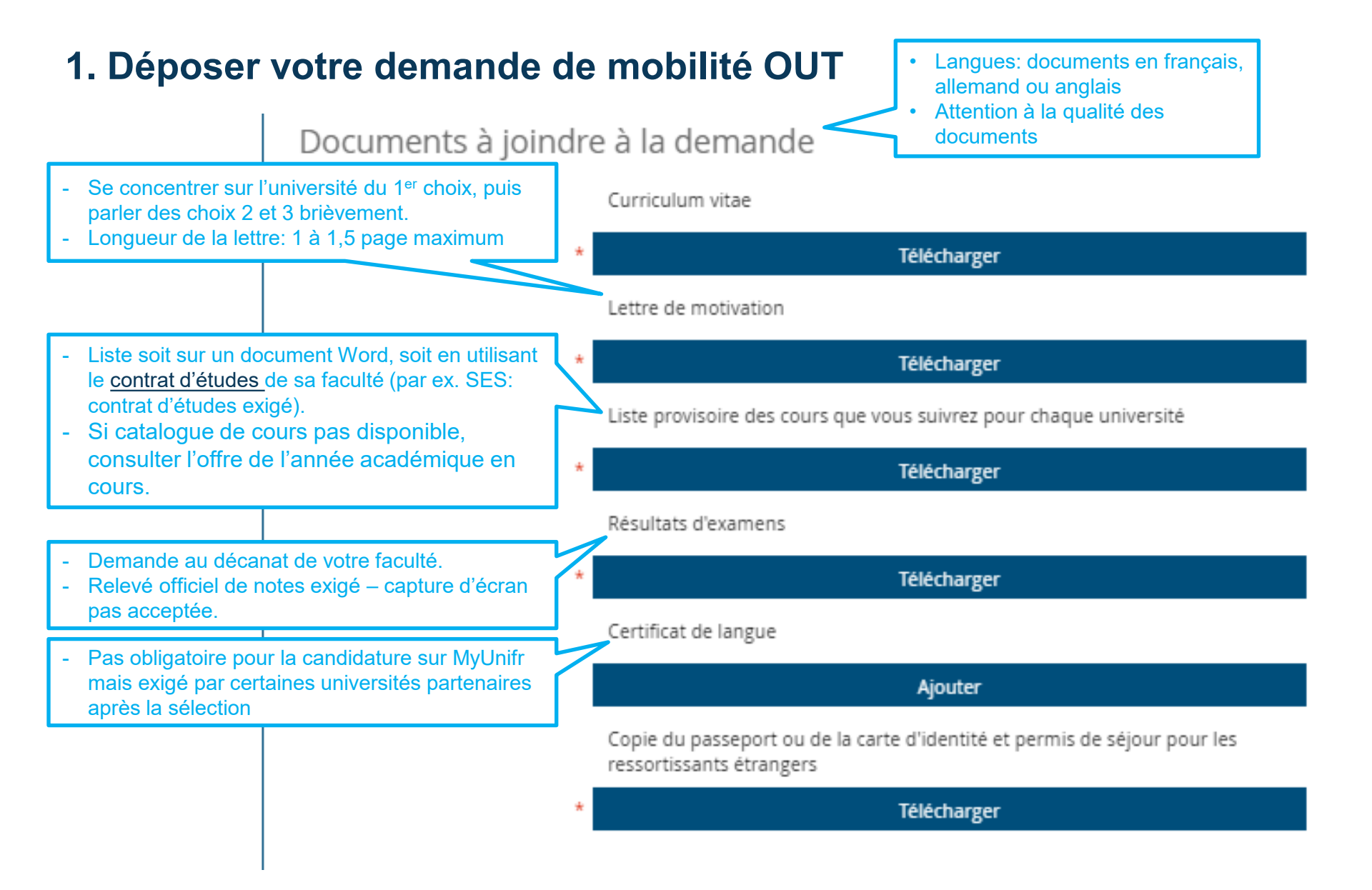

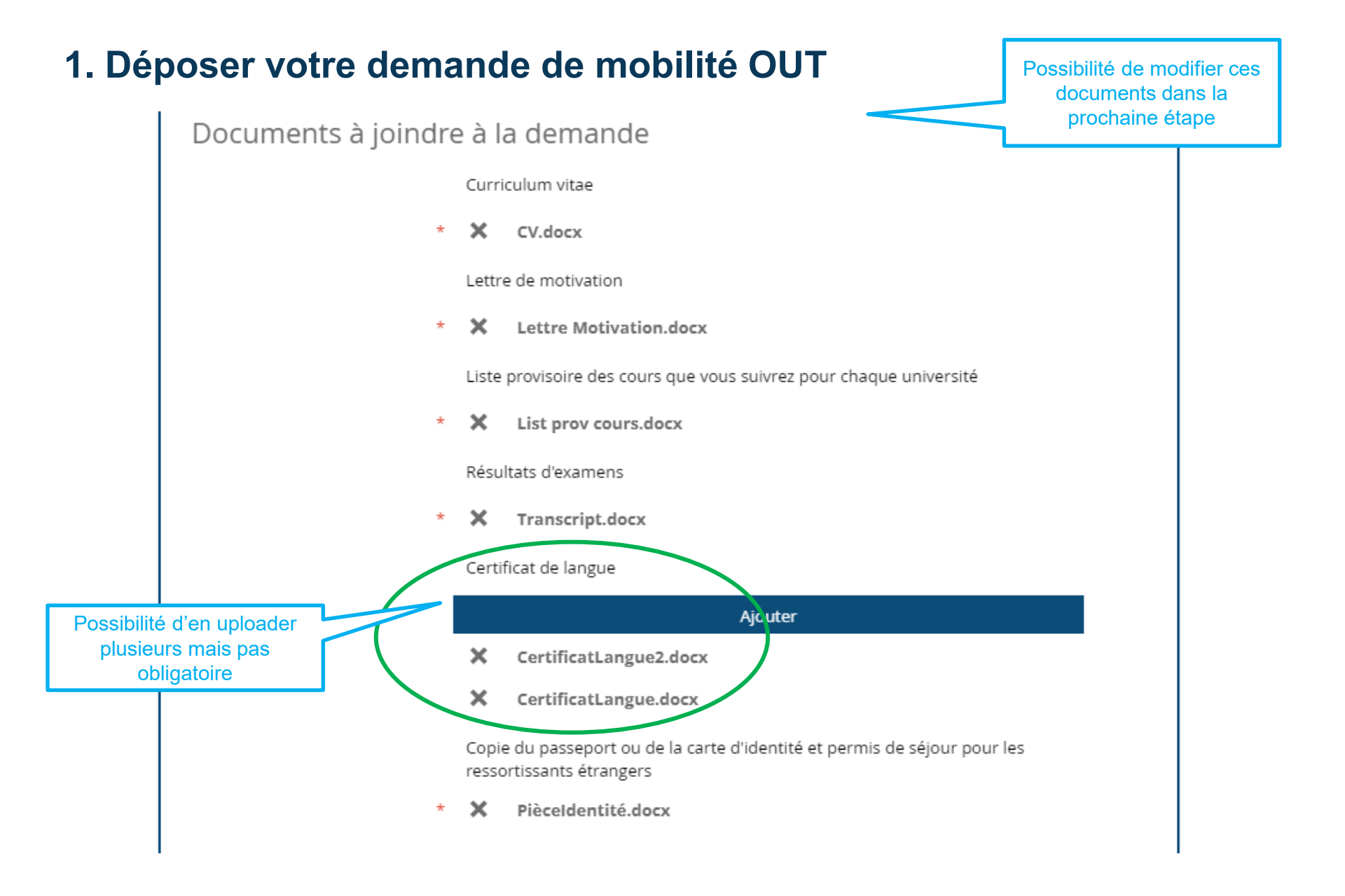

Si lorsque vous cliquez sur «Transmettre», le processus ne passe pas à l'étape suivante, cela signifie que l'un des champs est incorrect (indiqué en rouge).

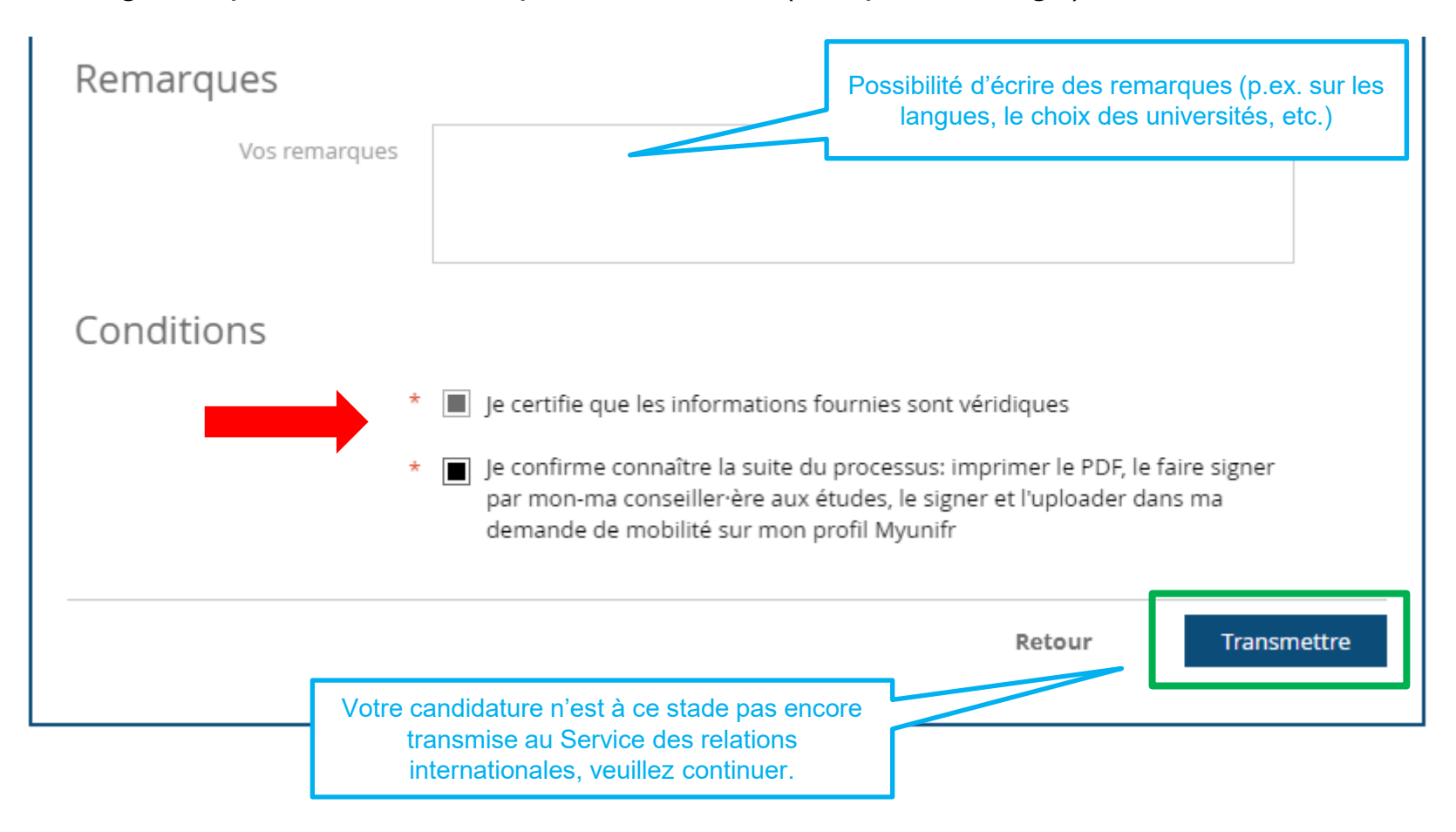

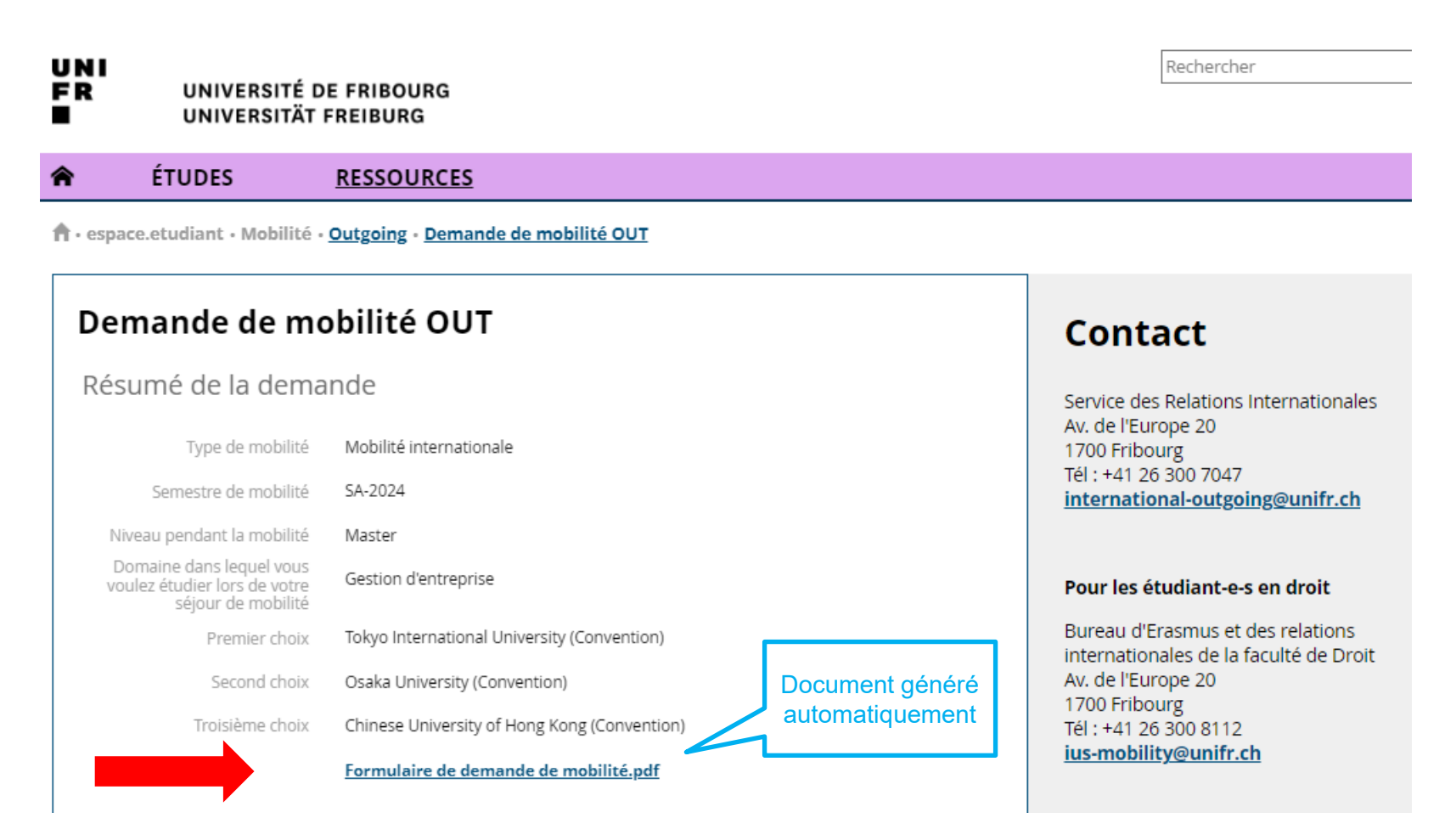

## Enregistrer le formulaire complet (toutes les pages) $\rightarrow$ imprimer $\rightarrow$ signer $\rightarrow$ faire signer $\rightarrow$ scanner $\rightarrow$ enregistrer $\rightarrow$ uploader

#### Votre formulaire de demande de mobilité:

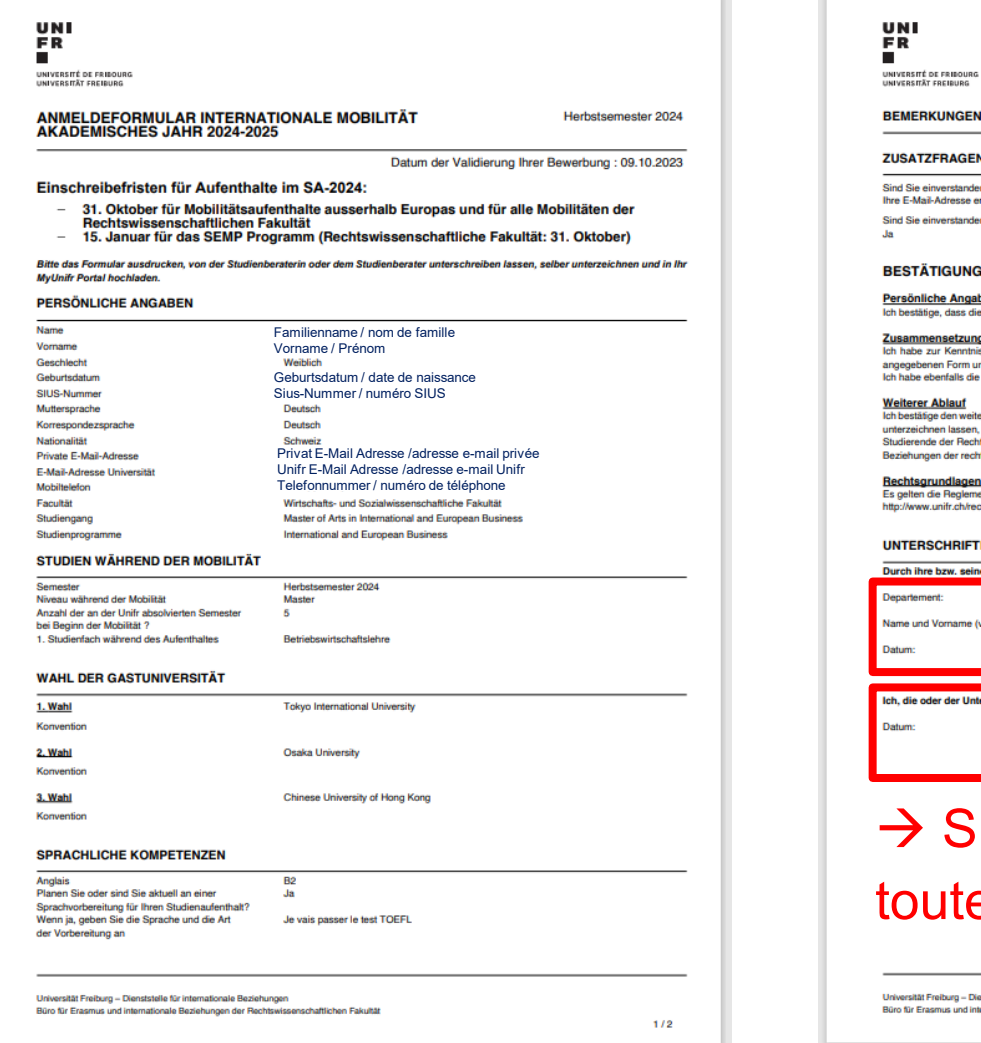

Vos remarques apparaissent ici. ZUSATZFRAGEN Sind Sie einverstanden, dass ESN Fribourg Ihre E-Mail-Adresse erhält? Ja Sind Sie einverstanden, dass Ihre E-Mail-Adresse an andere Studierende weitergegeben wird, welche denselben Bestimmungsort haben wie Sie? BESTÄTIGUNG UND UNTERSCHRIFT Persönliche Angaben Ich bestätige, dass die von mir gemachten Angaben wahrheitsgemäss und vollständig sind. Zusammensetzung des Dossiers Ich habe zur Kenntnis genommen, dass nur vollständige Antragsdossiers, welche aus sämtlichen verlangten Dokumenten bestehen und in der angegebenen Form und fristgerecht eingereicht wurden, bearbeitet werden, Ich habe ebenfalls die notwendigen Anforderungen meiner erstgewählten Gastuniversität geprüft ich bestäfige den weiteren Ablauf zu kennen: Ich werde diesen Antrag als PDF ausdrucken, dieses durch die Studienberaterin oder den Studienberater unterzeichnen lassen, persönlich unterschreiben und das Dokument in den Mobilitätsantrag auf meinen MyUnifr Profil hochlader Studierende der Rechtwissenschaftlichen Fakultät reichen das Papierdossier persönlich oder per Post beim Büro für Frasmus und internationale Beziehungen der rechtswissenschaftlichen Fakultät ein. Rechtsgrundlagen Es gelten die Reglemente und Rechtsgrundlagen, welche auf der Webseite des Rektorats publiziert sind: http://www.unifr.ch/rectorat/reglements/deaca.php UNTERSCHRIFTEN Durch ihre bzw. seine Unterschrift gibt die Studienberaterin oder der Studienberater die Erlaubnis zu einem Mobilitätsaufenthalt. Signature conseiller · ère Name und Vorname (vollständig ausgeschrieben) der Studienberaterin oder des Studienberaters Unterschrift aux études, pas SRI. Ich, die oder der Unterzeichnende, nehme die Bedingungen des Mobilitätsaufenthaltes an. Unterschrift der oder des Studierenden Votre signature  $\rightarrow$  Signatures – enregistrer toutes les pages rsität Freiburg – Dienststelle für internationale Beziehungen Büro für Erasmus und internationale Beziehungen der Rechtswissenschaftlichen Fakultät 2/2

Octobre 2023 | UNIVERSITÉ DE FRIBOURG | UNIVERSITÄT FREIBURG | SERVICE DES RELATIONS INTERNATIONALES | DIENSTSTELLE FÜR INTERNATIONALE BEZIEHUNGEN

#### Pour retourner sur votre candidature:

| UNI<br>Fr | UNIVERSIT<br>UNIVERSIT | É DE FRIBOURG<br>ÄT FREIBURG                                                                                                    |                                                                            |                                                                                                    |
|-----------|------------------------|----------------------------------------------------------------------------------------------------|----------------------------------------------------------------------------|----------------------------------------------------------------------------------------------------|
| <b>^</b>  | <u>ÉTUDES</u>          | RESSOURCES                                                                                                    |                                                                            |                                                                                                    |
| ń         |                        |                                                                                                    |                                                                            |                                                                                                    |
| Act       | ualités                |                                                                                                    |                                                                            |                                                                                                    |
|           |                        | UNIFR Mobile, votre compagn<br>14.09.2023                                                                                                    | on pour la rentrée !                                                       |                                                                                                    |
|           | UNI<br>FR              | En tant qu'étudiant-e-s et employé-e-s, vous<br>télécharger UNIFR Mobile. Elle fonctionne a<br>iOS et couvre les principaux besoins de la vi<br>étudiant-e-s.<br>Lire la suite | pouvez dès à présent<br>ussi bien sur Android que sur<br>e quotidienne des |                                                                                                    |
| M         | les tâches (           | 1)                                                                                                    |                                                                            | Retrouvez votre<br>candidature en cours sur<br>votre portail MyUnifr pour<br>uploader le formulaire |
|           | Mes tâches ({0})       |                                                                                                    |                                                                            | signé ou effectuer des                                                                              |
| D         | ate d'initiation P     | rocessus                                                                                                    | Con-                                                                       | terminer votre                                                                                      |
| 16        | 5.10.2023 Ac           | dmission mobilité OUT                                                                                                    | Nom Prénom                                                                 | candidature                                                                                         |
| Μ         | les demand             | les                                                                                                    | +                                                                          |                                                                                                    |
| M         | les nouvea             | ux documents (27)                                                                                                    | +                                                                          |                                                                                                    |
|           |                        |                                                                                                    |                                                                            |                                                                                                    |

#### Pour retrouver votre candidature et le formulaire de demande de mobilité:

| UNI<br>FR UNIVERSITÉ                                                           | DE FRIBOURG                                  | Rechercher                                                                  |
|--------------------------------------------------------------------------------|----------------------------------------------|-----------------------------------------------------------------------------|
| UNIVERSITA                                                                     | FREIBURG                                     |                                                                             |
| ÉTUDES                                                                         | RESSOURCES                                   |                                                                             |
| 🕈 • espace.etudiant • Mobilité                                                 | Outgoing - Demande de mobilité OUT           |                                                                             |
| Demande de m                                                                   | obilité OUT                                  | Contact                                                                     |
| Résumé de la dem                                                               | ande                                         | Service des Relations Internationales                                       |
| Type de mobilité                                                               | Mobilité internationale                      | AV. de l'Europe 20<br>1700 Fribourg                                         |
| Semestre de mobilité                                                           | 5A-2024                                      | international-outgoing@unifr.ch                                             |
| Niveau pendant la mobilité                                                     | Master                                       |                                                                             |
| Domaine dans lequel vous<br>voulez étudier lors de votre<br>séjour de mobilité | Gestion d'entreprise                         | Pour les étudiant-e-s en droit                                              |
| Premier choix                                                                  | Tokyo International University (Convention)  | Bureau d'Erasmus et des relations<br>internationales de la faculté de Droit |
| Second choix                                                                   | Osaka University (Convention)                | Av. de l'Europe 20<br>1700 Fribourg                                         |
| Troisième choix                                                                | Chinese University of Hong Kong (Convention) | Tél : +41 26 300 8112<br>ius-mobility@unifr.ch                              |
|                                                                                | Formulaire de demande de mobilité.pdf        |                                                                             |
|                                                                                |                                              |                                                                             |

Possibilité de modifier les documents joints:

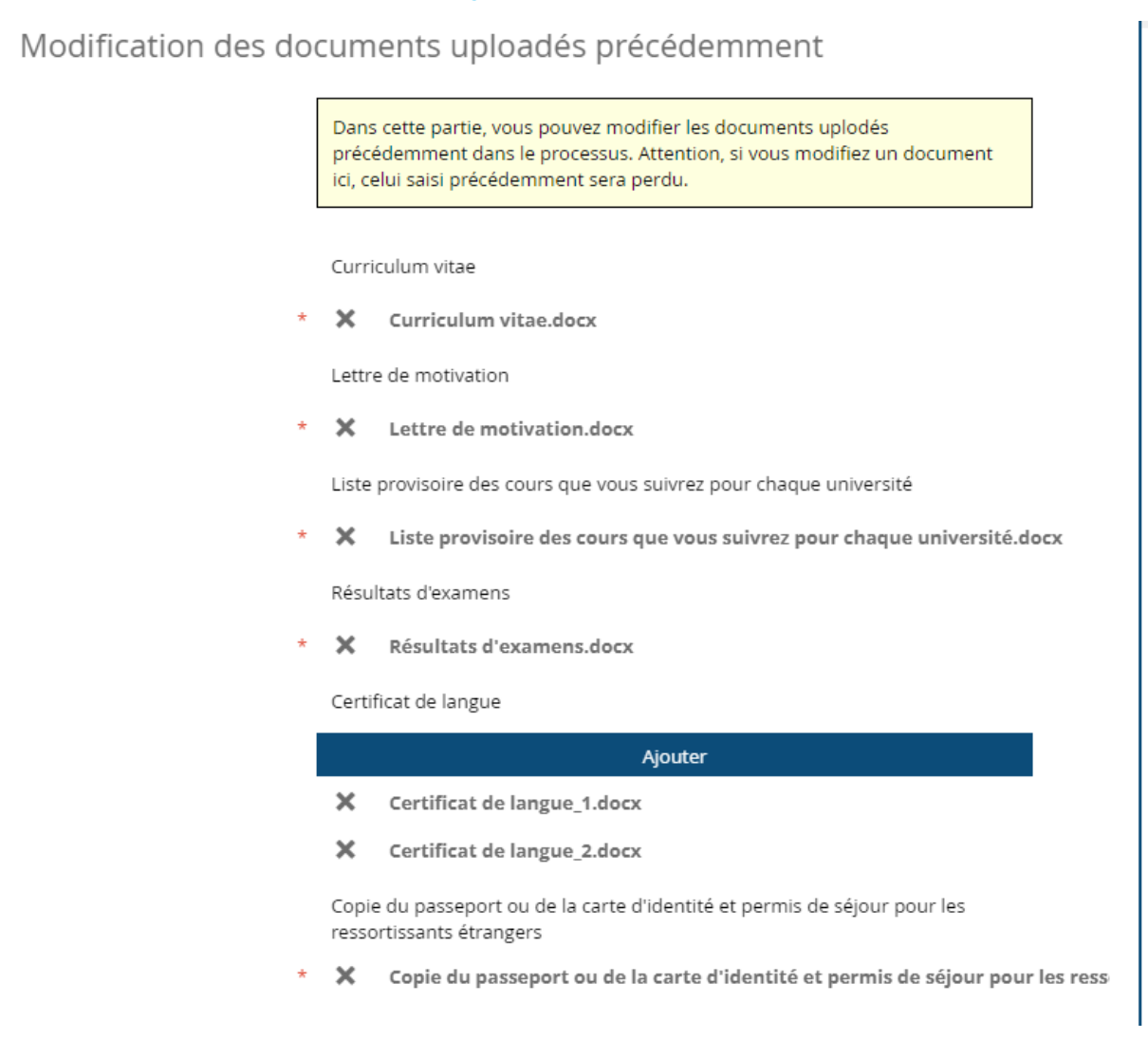

|                                             | votre formulaire auprès de votre conseiller-ère aux études et de transmettre<br>votre demande de mobilité dans les délais impartis. |
|---------------------------------------------|----------------------------------------------------------------------------------------------------|
| ormulaire de demande de *<br>mobilité signé | Télécharger                                                                                                    |
| Vos remarques                               | Les remarques sont visibles par tous les acteurs du processus                                                                       |
| Votre décision *                            | ~                                                                                                    |
|                                             | Retour         Voir les interventions         Transmettre                                                                           |

→ Uploader toutes les pages du formulaire dûment signé, pas uniquement celle avec les signatures.

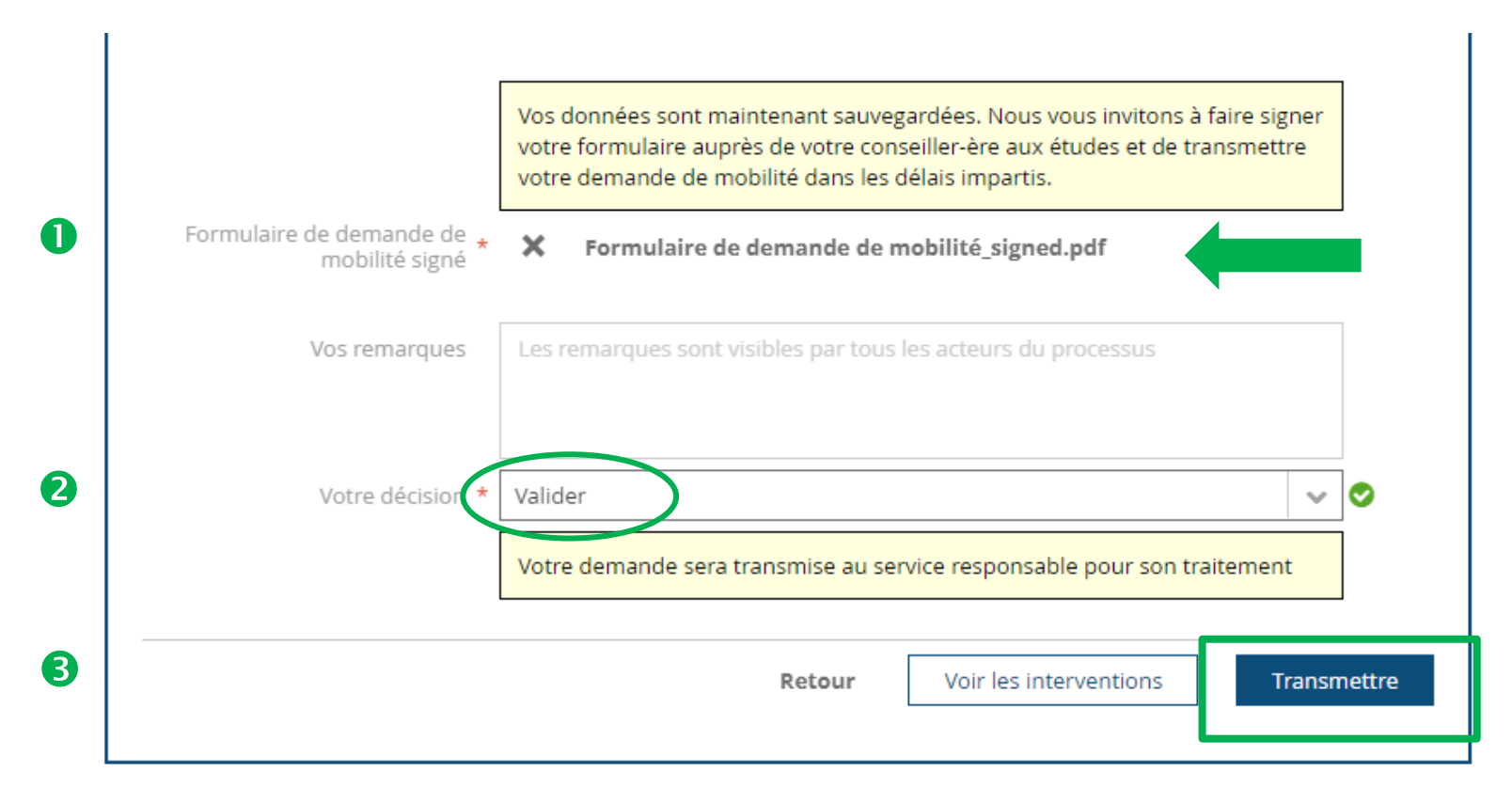

→ Le document entier (toutes les pages) est signé et uploadé
→ Valider et transmettre votre candidature

| -  | <u>ÉTUDES</u>                                    | RESSOURCES                                                                                                    |             |
|----|--------------------------------------------------|----------------------------------------------------------------------------------------------------|-------------|
| 1  |                                                  |                                                                                                    |             |
| Ac | tualités                                         |                                                                                                    |             |
|    |                                                  | UNIFR Mobile : nouveautés concernant<br>l'application mobile                                                                                              |             |
|    |                                                  | Dorénavant Unisport est complètement intégré dans l'application. Grâce<br>à celle-ci vous pouvez parcourir l'offre d'activités, vous y inscrire ainsi que |             |
|    | 9                                                | gérer vos inscriptions.<br>Lire la suite                                                                                                    |             |
|    |                                                  |                                                                                                    |             |
|    |                                                  |                                                                                                    |             |
|    |                                                  |                                                                                                    |             |
| V  | otre demande a été t                             | transmise !                                                                                                    |             |
| Ve | otre demande a été t<br>Mes tâches               | transmise !<br>(1)                                                                                                    |             |
| Ve | otre demande a été d<br>Mes tâches<br>Mes tâches | transmise !<br>(1)                                                                                                    | Cliquez ici |

#### UNI FR UNIVERSITÉ DE FRIBOURG UNIVERSITÄT FREIBURG

#### ÉTUDES <u>RESSOURCES</u>

🕈 • espace.etudiant • Mobilité • Outgoing • Demande de mobilité OUT

| Demande de mo                                                                  | Contact                                      |                        |                                                                                                    |  |
|--------------------------------------------------------------------------------|----------------------------------------------|------------------------|----------------------------------------------------------------------------------------------------|--|
| Résumé de la dema                                                              | inde                                         |                        | Service des Relations Internationales                                                                                                    |  |
| Type de mobilité                                                               | Mobilité internationale                      |                        | Av. de l'Europe 20<br>1700 Fribourg                                                                                                    |  |
| Semestre de mobilité                                                           | SA-2024                                      |                        | Tel : +41 26 300 7047<br>international-outgoing@unifr.ch                                                                                                    |  |
| Niveau pendant la mobilité                                                     | Master                                       |                        |                                                                                                    |  |
| Domaine dans lequel vous<br>voulez étudier lors de votre<br>séjour de mobilité | Gestion d'entreprise                         |                        | Pour les étudiant-e-s en droit<br>Bureau d'Erasmus et des relations<br>internationales de la faculté de Droit<br>Av. de l'Europe 20<br>1700 Fribourg<br>Tél : +41 26 300 8112 |  |
| Premier choix                                                                  | Tokyo International University (Convention)  |                        |                                                                                                    |  |
| Second choix                                                                   | Osaka University (Convention)                |                        |                                                                                                    |  |
| Troisième choix                                                                | Chinese University of Hong Kong (Convention) |                        |                                                                                                    |  |
| <                                                                              | Formulaire de demande de mobilité.pdt        |                        | <u>lus-mobility@unitr.cn</u>                                                                                                    |  |
|                                                                                | Retour                                       | Voir les interventions |                                                                                                    |  |

Rechercher

|                                                        |                  | Tout au long du processus, vous retrouvez toutes les étapes passées. |   |
|--------------------------------------------------------|------------------|----------------------------------------------------------------------|---|
| Liste des interventions s<br>2. Uploader le formulaire | sur le processus |                                                                      | × |
| Intervenant                                            | Nom Prénom       |                                                                      |   |
| Décision                                               | Valider          |                                                                      |   |
| Date                                                   | 09.10.2023 10:59 |                                                                      |   |
| 1. Remplir la demande                                  |                  |                                                                      |   |
| Intervenant                                            | Nom Prénom       |                                                                      |   |
| Date                                                   | 09.10.2023 10:52 |                                                                      |   |
|                                                        |                  |                                                                      |   |
|                                                        |                  |                                                                      |   |
|                                                        |                  |                                                                      |   |
|                                                        |                  |                                                                      |   |
|                                                        |                  |                                                                      |   |

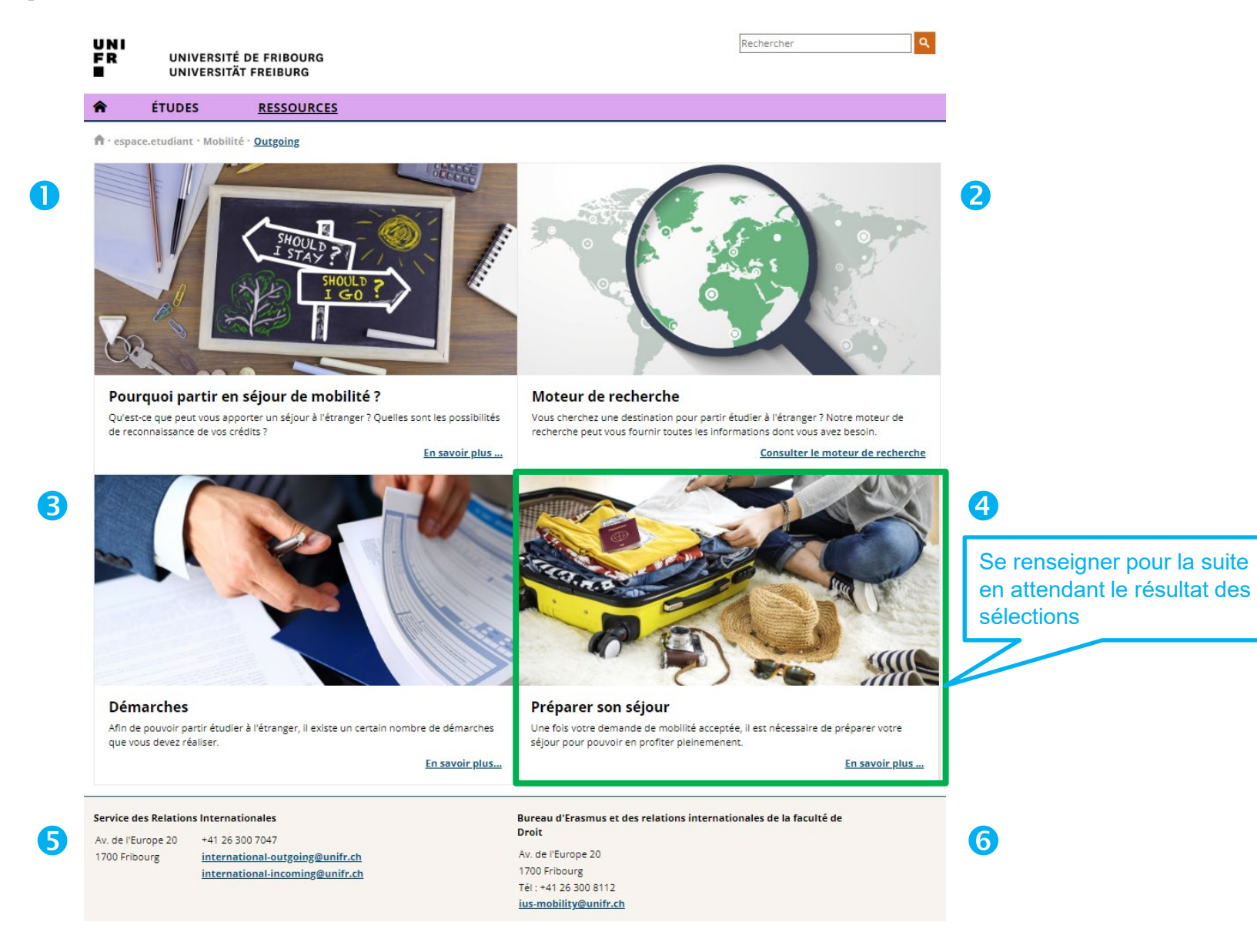

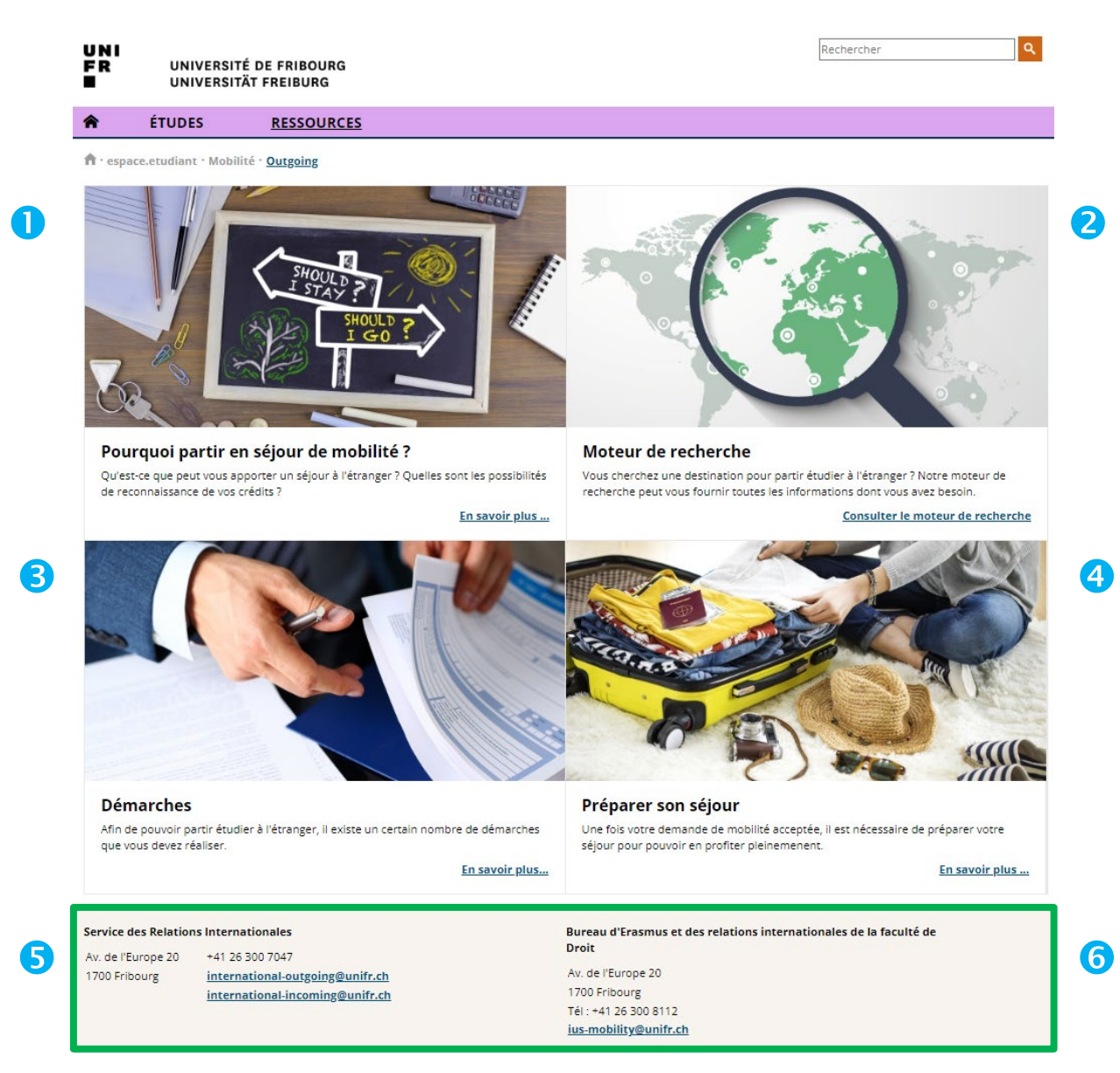

#### Contacts:

6

 
 Service des Relations Internationales

 Av. de l'Europe 20
 +41 26 300 7047

 1700 Fribourg
 international-outgoing@unifr.ch international-incoming@unifr.ch
 Bureau d'Erasmus et des relations internationales de la faculté de Droit Av. de l'Europe 20 1700 Fribourg 6

Tél: +41 26 300 8112 ius-mobility@unifr.ch

Service des relations internationales (SRI): contact pour tous les étudiants concernant les échanges valables dans tous les domaines d'études sauf ceux valables exclusivement en droit.

G Bureau Erasmus et des relations internationales de la faculté de droit (IUS Mobility): contact pour les étudiants en droit concernant les accords qui sont valables <u>uniquement</u> en droit.

Service des relations internationales (SRI):

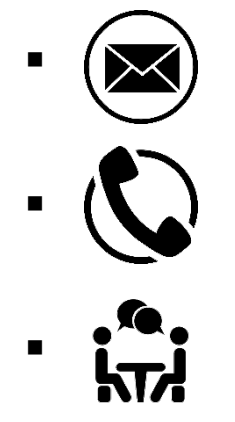

une seule adresse: international-outgoing@unifr.ch

026 300 70 47

Entretien sur rendez-vous:

Veuillez nous envoyer un email en précisant:

- l'objet de votre demande
- trois disponibilités/tranches horaires sur différents jours.
   Nous prendrons contact avec vous.

#### Uniquement pour les étudiant e s en droit:

Bureau Erasmus et des relations internationales de la faculté de Droit (IUS Mobility):

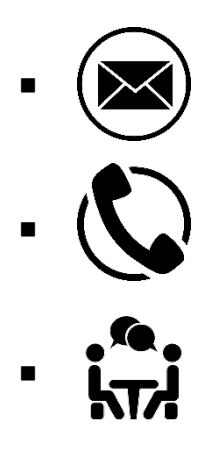

une seule adresse: ius-mobility@unifr.ch

026 300 81 12

Entretien sur rendez-vous:

Veuillez nous envoyer un email en précisant:

- l'objet de votre demande
- deux jours et horaires qui vous conviendraient.
- Le rendez-vous vous sera confirmé par e-mail.

#### SRI ou conseiller · ère aux études? Qui fait quoi?

| <u>SRI</u>                                                                         | Conseiller∙ère aux études (CE): <u>lien</u>                                                                            |  |  |  |  |
|------------------------------------------------------------------------------------|----------------------------------------------------------------------------------------------------|--|--|--|--|
| Questions administratives sur les échanges                                         | <b>Questions académiques</b> période et durée de l'échange, choix de l'université et des cours, nombre de crédits, etc |  |  |  |  |
| Informations sur les<br>programmes d'échanges                                      | Exigences de la faculté, questions sur les crédits et les équivalences                                                 |  |  |  |  |
| Informations sur les démarches<br>et les délais pour la candidature<br>sur MyUnifr | Signe le formulaire de demande de<br>mobilité OUT lors de la candidature sur<br>MyUnifr                                |  |  |  |  |
| Suivi de la candidature et du<br>processus sur MyUnifr                             | Signe votre contrat d'études au début de l'échange                                                                     |  |  |  |  |
| Questions administratives<br>durant l'échange                                      | Questions académiques durant<br>l'échange                                                                              |  |  |  |  |
| Suivi sur MyUnifr                                                                  | Reconnaissance des crédits ECTS                                                                                        |  |  |  |  |
| Pour les étudiants en droit: IUS Mobility                                          |                                                                                                    |  |  |  |  |

Questions administratives et académiques

## **3. International Fair**

- → Rendez-nous visite à l'International Fair pour:
  - Nous poser toutes vos questions
  - Échanger avec des étudiants outgoings déjà partis en échange et des étudiants incomings en échange à l'Unifr
- $\rightarrow$  Chaque année fin septembre
- $\rightarrow$  Informations sur notre site internet

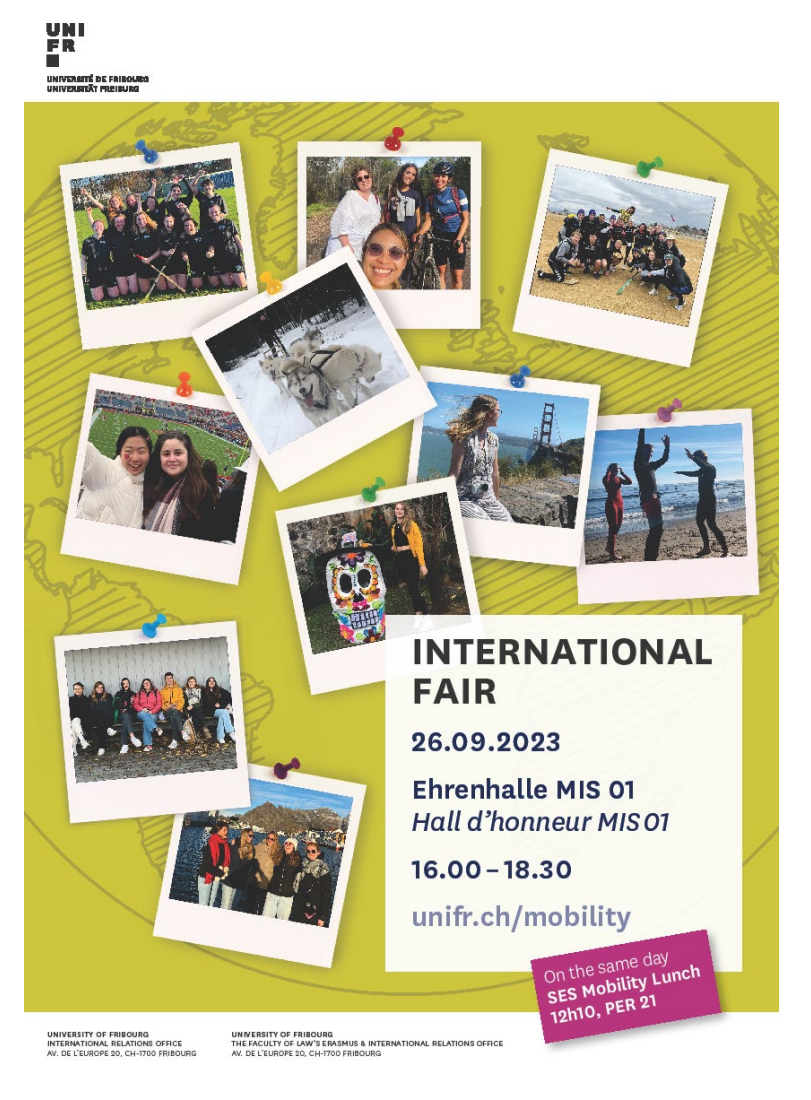

# Should I stay or should I go – abroad?

Alma & Georges: Be Connected With The World https://www.youtube.com/watch?v=k1r6H u1OnGs